#### Инструкция для старой версии интерфейса

#### Шаг 1

Перед началом оплаты зайдите в свой аккаунт ПРИВАТ24, выберите вкладку «Мои платежи» и введите в строке поиска ЕДРПОУ компании УКРДАТАКОМ. Актуальные банковские реквизиты вы можете узнать на нашем сайте <u>http://rusanovka-net.kiev.ua/oplata</u>.

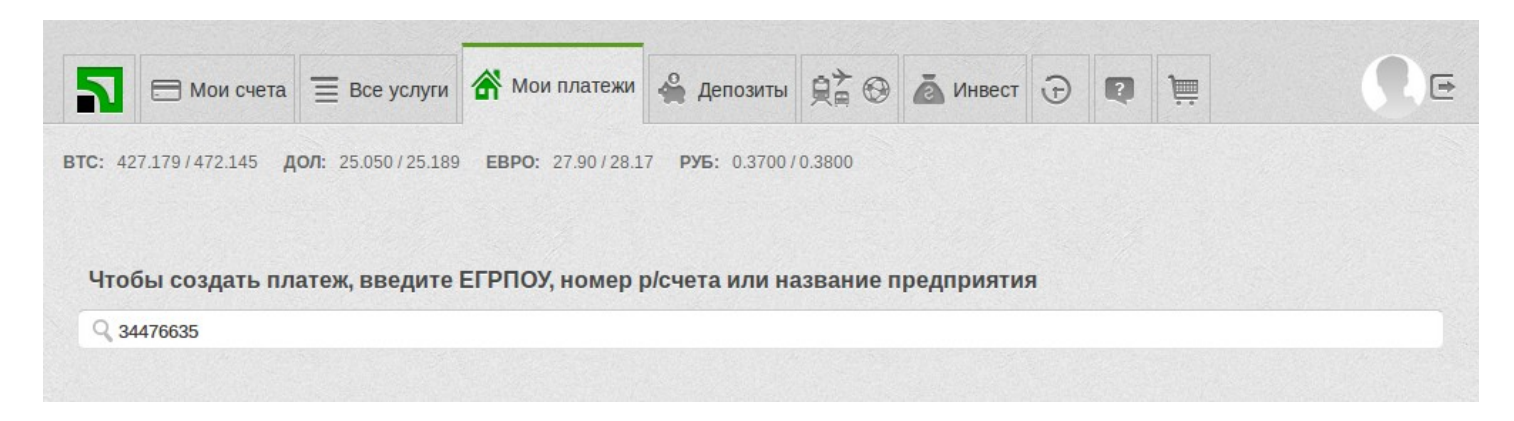

#### Шаг 2

Выберите в списке «Укрдатаком, ООО». Убедитесь, что все банковские реквизиты совпадают.

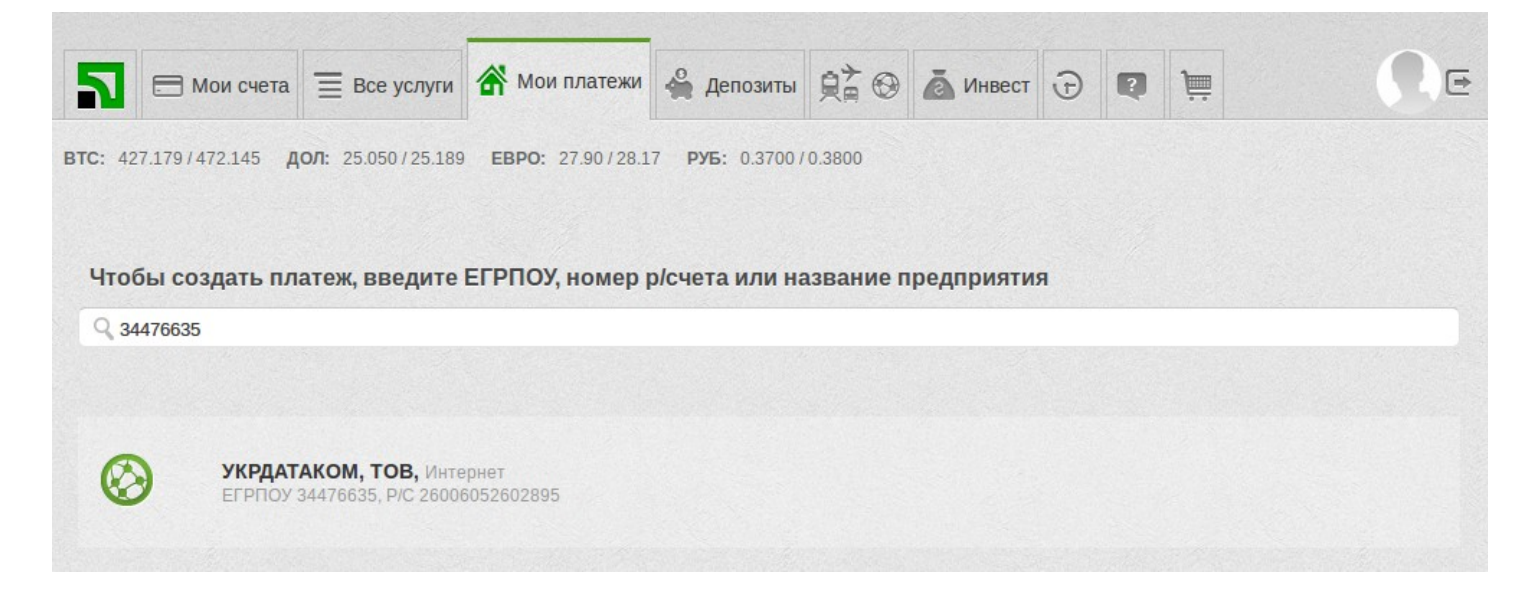

## Шаг З

Введите логин либо номер договора, ФИО лица, на которое был оформлен договор, и сумму оплаты. Добавьте в корзину и оплатите.

| ТС: 427.179/472.145 Д      | <b>Все услуги</b><br>ол: 25.050/25.189 | Кои платежи<br>ЕВРО: 27.90/28.1                                                                       | <ul> <li>Депозиты</li> <li>7 руБ: 0.3700 /</li> </ul>                 | <b>₽</b> ↔ | А Инвест | Ð | Q | 1 |  |  |  |  |
|----------------------------|----------------------------------------|----------------------------------------------------------------------------------------------------|-----------------------------------------------------------------------|------------|----------|---|---|---|--|--|--|--|
| Добавление платеж          | a                                      |                                                                                                    |                                                                       |            |          |   |   |   |  |  |  |  |
| Получатель УКРДАТАКОМ, ТОВ |                                        |                                                                                                    |                                                                       |            |          |   |   |   |  |  |  |  |
| Адрес                      | - BE                                   | - выберите адрес -                                                                                    |                                                                       |            |          |   |   |   |  |  |  |  |
| Реквизиты платежа          | Наи                                    | Наименование Укрдатаком, ООО                                                                          |                                                                       |            |          |   |   |   |  |  |  |  |
|                            | ELbi                                   | ЕГРПОУ 34476635                                                                                       |                                                                       |            |          |   |   |   |  |  |  |  |
|                            | МФС                                    | MΦO <b>320649</b>                                                                                     |                                                                       |            |          |   |   |   |  |  |  |  |
|                            | Pac                                    | Расчётный счёт 26006052602895<br>ФИО ? Иванов Иван Иванович<br>Заплатить от имени другого плательщика |                                                                       |            |          |   |   |   |  |  |  |  |
|                            | ФИС                                    |                                                                                                    |                                                                       |            |          |   |   |   |  |  |  |  |
|                            | № д                                    | оговора 🥐                                                                                             |                                                                       |            |          |   |   |   |  |  |  |  |
|                            | Назн                                   | ачение                                                                                                | Оплата за услуги интернет согл. дог.<br>№ ***** Плательщик: ФИО лица, |            |          |   |   |   |  |  |  |  |
|                            |                                        | на которое оформлен договор                                                                           |                                                                       |            |          |   |   |   |  |  |  |  |
|                            | Сум                                    | ма                                                                                                    | 100                                                                   |            |          |   |   |   |  |  |  |  |
|                            |                                        | ← Вернуться                                                                                           | До                                                                    | бавить в   | корзину  |   |   |   |  |  |  |  |

Обращаем ваше внимание на услугу Приватбанка "Регулярный платеж", которая позволяет в автоматическом режиме оплачивать счета. Достаточно внести шаблон платежа на регулярную оплату и вы можете быть уверенными в своевременной оплате услуг.

#### Инструкция для новой версии интерфейса

### Шаг 1

Перед началом оплаты зайдите в свой аккаунт ПРИВАТ24, выберите вкладку «Мои платежи» и нажмите "Создать платеж".

| Вернуться           |
|---------------------|
|                     |
| ть услуги ▼<br>ресу |
| 1                   |

# Шаг 2

Введите в строке поиска ЕДРПОУ компании УКРДАТАКОМ. Актуальные банковские реквизиты вы можете узнать на нашем сайте <u>http://rusanovka-net.kiev.ua/oplata</u>.

Выберите в списке «Укрдатаком, ООО». Убедитесь, что все банковские реквизиты совпадают.

|                  | и счета               | 🗮 Все услуги            | ሸ Мои платежи             | 🗳 Депозиты                 | <u>₽</u> , 0 | Инвест     | Ð     | P    | <u>ا</u> | ()e              |
|------------------|-----------------------|-------------------------|---------------------------|----------------------------|--------------|------------|-------|------|----------|------------------|
| BTC: 427.179/472 | 2.145 <b>до</b>       | <b>л:</b> 25.050/25.189 | 9 <b>EBPO:</b> 27.90/28.1 | 7 <b>РУБ:</b> 0.3700/      | 0.3800       |            |       |      |          |                  |
| Мои платежи      | → <mark>Созд</mark> а | ать платеж              |                           |                            |              |            |       |      |          |                  |
| Поиск услуг по   | адресу                |                         |                           |                            | Вы           | берите пол | างฯลา | геля |          |                  |
|                  |                       |                         |                           |                            |              |            |       |      |          |                  |
|                  |                       |                         | 34476635                  |                            |              | •          | .,    |      |          | Выберите город 🔹 |
| Добавить адрес   |                       |                         | 34476635                  | /крдатаком, ОС<br>Интернет | 00           |            |       |      |          | Выберите город 🔹 |

## Шаг З

Введите логин либо номер договора, ФИО лица, на которое был оформлен договор, и сумму оплаты. Добавьте в корзину и оплатите.

| 🛐 🚍 Мои счета 🗮 Все услуги 🕇                                                                         | Мои платежи                                                | 🗳 Депозиты                                                                        | <u></u> <u></u> <u></u> <u></u> <u></u> <u></u> <u></u> <u></u> <u></u> <u></u> <u></u> <u></u> <u></u> <u></u> <u></u> <u></u> <u></u> <u></u> <u></u> | инвест              | Ð    | Q   | j                  | ē |
|----------------------------------------------------------------------------------------------------|------------------------------------------------------------|-----------------------------------------------------------------------------------|----------------------------------------------------------------------------------------------------|---------------------|------|-----|--------------------|---|
| втс: 427.179/472.145 дол: 25.050/25.189<br>Мои платежи → Создать платеж                              | EBPO: 27.90/28.1                                           | 7 <b>РуБ:</b> 0.3700/                                                             | 0.3800                                                                                                    |                     |      |     |                    |   |
| Название компании<br>Укрдатаком, ООО<br>МФО 320649<br>Расчетный счет 26006052602895<br>ОКПО 34476635 | За ус<br>Ива<br>Ива<br>Зал<br>Вн<br>Вн<br>Ме дого<br>***** | слуги инт<br>анов Иван<br>анович<br>латить от имени<br>ыберите адрес<br>вора<br>* | тернет<br>другого ли                                                                                                    | Ца.                 |      |     |                    | • |
|                                                                                                    | Опл<br>на<br>Сумма<br>100<br>Дс                            | лата за услуги<br>которое оформ<br>обавить платеж                                 | интернет (<br>илен дого<br>грн<br>в корзину                                                                                                    | согл. дог. №<br>вор | **** | Пла | тельщик: ФИО лица, |   |

Обращаем ваше внимание на услугу Приватбанка "Регулярный платеж", которая позволяет в автоматическом режиме оплачивать счета. Достаточно внести шаблон платежа на регулярную оплату и вы можете быть уверенными в своевременной оплате услуг.